## INITIATION À L'APPLICATION GAMMA Cahier d'exercice n°2 (produits energétiques)

# A partir de l'énoncé n°2 sont traitées les fonctionnalités suivantes :

- <u>Étape 1</u>: émission du document d'accompagnement de la société RAFFINAGE ET DISTRIBUTION 2
- ✓ *Étape 2* : Apurement indirect par l'expediteur
- <u>Étape 3</u>: consultation des états informatiques chez RAFFINAGE ET DISTRIBUTION 2

MODALITÉS D'ACCÈS À GAMMA :

-adresse : <u>https://formpro.douane.gouv.fr/prodouane.asp</u>
-identifiant : FormGamma\_votre DI de rattachement (voir fiche)
-mot de passe : Form12345678!

#### ÉNONCÉ :

Responsable du <u>service expédition</u> de la société RAFFINAGE ET DISTRIBUTION 2 (voir fiche), société parisienne ayant un entrepôt à Marseille, vous êtes chargé d'émettre un document d'accompagnement en droits suspendus à destination de votre client, la société SOCIÉTÉ DE PRODUITS ÉNERGÉTIQUES basée à Paris, n° accises (voir fiche). Adresse rue Lafayette, Paris, 9ème arrondissement.

Marchandises concernées par ce mouvement :

-16 000 litres de white spirit (position 27.10.11.21.00)

Votre service comptabilité vous communique les données suivantes :

 $-N^{\circ}$  référence interne : Saisir une référence que vous pourrez facilement retrouver dans les tableaux récapitulatifs des DAE.

 $-N^{\circ}$  facture : 856675, émise aujourd'hui

Le service logistique vous transmet les informations suivantes :

-Transport effectué par véhicule immatriculé 852 CED 94.

-RAFFINAGE ET DISTRIBUTION 2 organise le premier transport et prend la responsabilité de ce mouvement de marchandises soumises à accises.

-Coordonnées de la société de transport : CUVOX N° TVA intracommunautaire : FR73349353487 3 Rue Bruno Bailleul 77000 Melun

-La marchandise est expédiée ce jour, pour une durée du trajet estimée à 03 jours.

-Vous êtes chargé d'apurer indirectement le mouvement en remplissant l'accusé de réception.

#### TRAVAIL À EFFECTUER :

-<u>Étape 1</u> : émission du document d'accompagnement de la société RAFFINAGE ET DISTRIBUTION 2.

-<u>Étape 2</u> : Apurement indirect par SOCIÉTÉ DE PRODUITS ÉNERGÉTIQUES -Étape 3 : consultation des états informatiques chez RAFFINAGE ET DISTRIBUTION 2,

effectuer une recherche via l'option « rechercher DAE » avec onglet « Statut du DAE » ou « refusé partiellement », le DAE doit apparaître.

## <u>Étape 1</u>: ÉMISSION DU DOCUMENT D'ACCOMPAGNEMENT DE LA SOCIÉTÉ RAFFINAGE ET DISTRIBUTION 2

**1** - Après identification dans Prodouane, choisir la rubrique GAMMA FORMATION dans l'espace personnel puis entrer dans l'application (bouton « entrée ») :

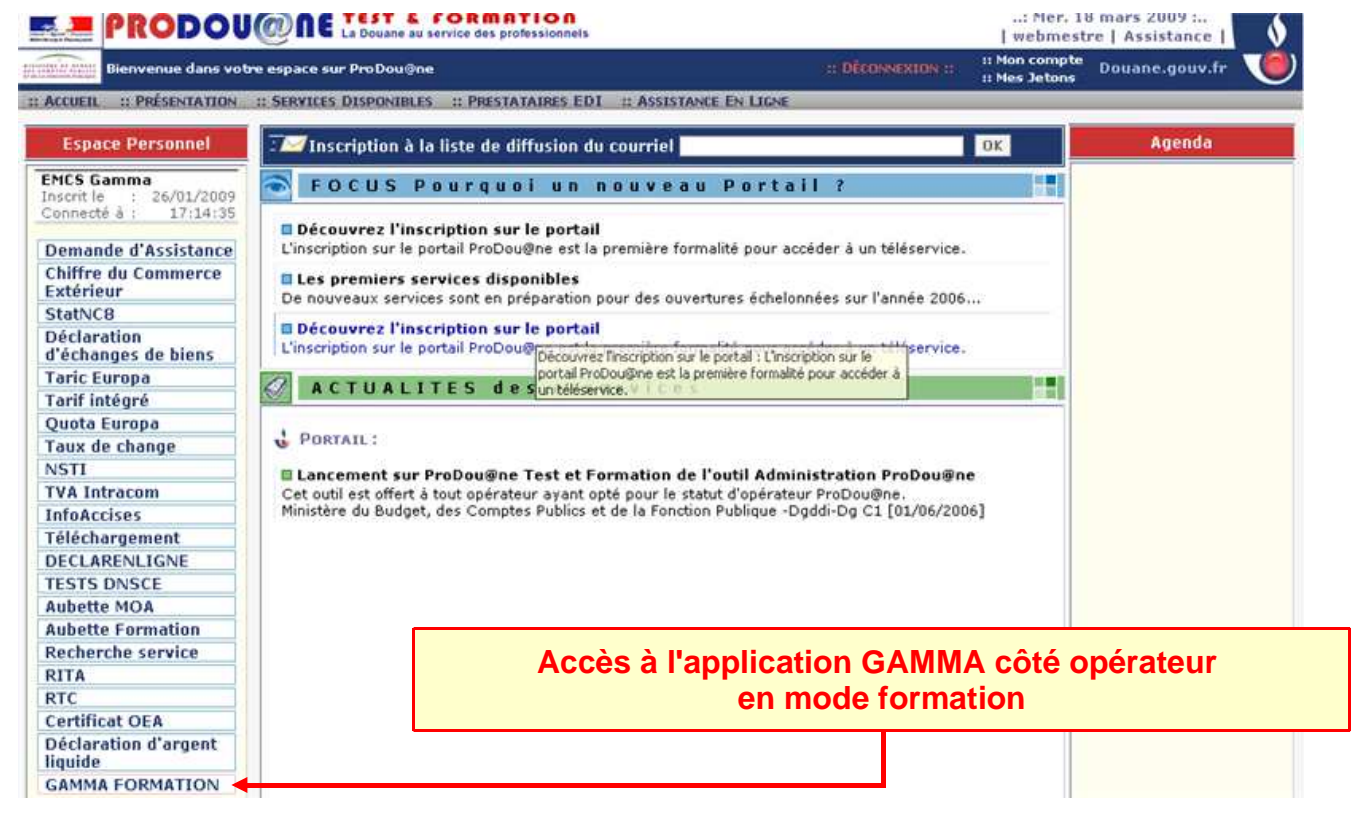

Dans le menu déroulant, **sélectionner l'agrément de l'opérateur RAFFINAGE ET DISTRIBUTION 2** (voir n° accise sur la fiche) puis valider :

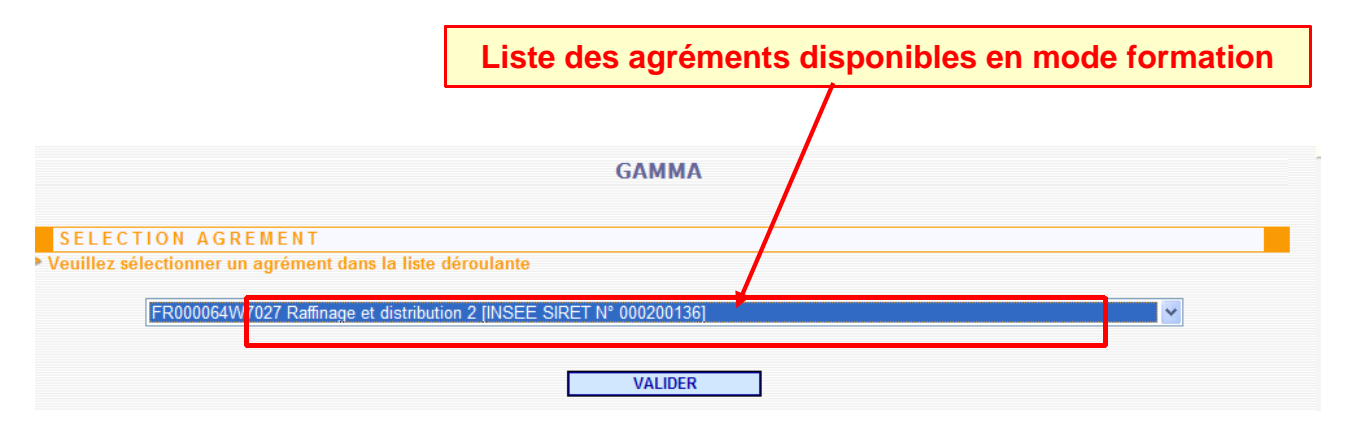

L'opérateur est connecté à GAMMA. Il est sur la page d'accueil.

**2 - Cliquer sur « Créer DAE »** dans le menu de la page d'accueil : l'opérateur se trouve sur l'écran correspondant à l'étape 1 (Identification) de la création d'un DAE.

|                                                  | GAMMA                                                                                                    |
|--------------------------------------------------|----------------------------------------------------------------------------------------------------|
| ACCUE                                            | DDÈLE DAE CONSULTER CONSULTER RECHERCHER GESTION CRÉER DSA MODÈLE DSA CONSULTER RECHERCHER GESTION<br>DAE DÉPART DAE DAE DAA PAPIER DSA DSA DSA DSA DSA PAPIER<br>ARRIVÉE |
| RÉGULARISER<br>DAE<br>SECOURS<br>IMPORTER<br>DAE | L'option « Créer DAA » se situe dans la barre colorée                                                                                                    |
|                                                  | Guide Utilisateur                                                                                                    |
| ACCUEIL<br>FR000064W7027 Raffinage et d          | istribution 2 [INSEE SIRET N° 000200136]                                                                                                    |
|                                                  |                                                                                                    |
|                                                  |                                                                                                    |
| 5                                                | Bienvenue sur la téléprocédure GAMMA (Gestion de l'Accompagnement des Mouvements de Marchandises soumises à Accises).                                                     |
| U                                                | Veuillez cliquer sur ce lien pour changer d'agrément.                                                                                                    |

#### Saisir les différents champs de l'étape 1 :

|                                                      | Type de circulation | ? |
|------------------------------------------------------|---------------------|---|
| Circulation nationale     En suite d'importatio      | n                   |   |
|                                                      |                     |   |
| Circulation intracommunautaire En suite d'importatio | n                   |   |
| C Exportation dans un pays tiers                     |                     |   |
|                                                      |                     |   |

## Cocher la case correspondante au type de circulation : national ou intracommunautaire.

|                                                | Référence du | ı mouvemer | nt                    | ? |
|------------------------------------------------|--------------|------------|-----------------------|---|
| 3 N° de référence local (interne)              | SGYS_exo     | 1PE        | 22 caractères maximum |   |
| 5 N° de la facture                             | 856675       |            | 35 caractères maximum |   |
| 6 Date de la facture                           | 07/12/2010   | 💽 JJ/MM//  | АААА                  |   |
| 16 Date d'expédition                           | 07/12/2010   | JJ/MM//    | АААА                  |   |
| 16 Heure de départ                             | 22           | Heure(s)   | Minute(s)             |   |
| 11 Mode de transport                           | Transport re | outier     | <b>~</b>              |   |
| 17 Durée du trajet (en jour(s) ou en heure(s)) | 3 jour(      | s) heu     | ıre(s)                |   |

#### **DESTINATAIRE:**

| 023<br>ER<br>poduits énerç <sub>182</sub> | ? caractères maximum |     |
|-------------------------------------------|----------------------|-----|
| ximum<br>oduits énerç <sub>182</sub>      | ? caractères maximum |     |
| N° de voie                                | caracteres maximum   |     |
|                                           |                      |     |
| e<br>CP PARIS                             | Rue                  | lle |
|                                           |                      |     |
| e<br>cp PARIS                             | Rue Vi               | lle |
| ITE                                       |                      |     |
|                                           |                      |     |
|                                           | TE                   | TE  |

**3** - L'opérateur se trouve sur l'écran correspondant à l'étape 2 (informations sur l'expédition) de la création d'un DAE.

|                                                    | Transport                           | ?                      |
|----------------------------------------------------|-------------------------------------|------------------------|
| Organisateur du transport                          |                                     |                        |
| Type d'organisateur du transport                   | Expéditeur 🗸                        |                        |
| Société de transport assurant le premier transport |                                     |                        |
| N° de TVA                                          | FR73349353487 35 caractères maximum |                        |
| 11 Nom                                             | CUVOX 182 caractères maximum        |                        |
|                                                    | 3 N° de voie                        |                        |
| 11 Adresse                                         | Rue Bruno Bailleul Rue              |                        |
|                                                    | 77000 CP MELUN                      | Ville                  |
| Détail du transport                                |                                     |                        |
| 11 Type de transport                               | Remorque 🗸                          |                        |
| 11 Immatriculation                                 | 852 CED 94 35 caractères maximum    |                        |
| 14 Informationa complémentairea                    |                                     |                        |
| Thinormations complementaries                      |                                     | 350 caractères maximum |
| 11 Scellés ?                                       | ◯ Oui ⊙ Non                         |                        |
|                                                    |                                     |                        |
| AJOUTER DETAIL TRANSPORT REMISE A                  | ZERO                                |                        |
| Tableau récapitulatif détail du transport          |                                     |                        |
| Type de transport Immatriculation Identification   | scellés                             |                        |

| AJOUTER              | R DÉTAIL TRANSPORT      | REMISE À                  | ZERO |
|----------------------|-------------------------|---------------------------|------|
| Tableau récan        | itulatif détail du tran | isport                    |      |
| Type de<br>transport | Immatriculation         | Identification<br>scellés |      |
| Remorque             | 852 CED 94              |                           | 10   |

**4** - Après avoir saisi tous les champs de l'étape 2, cliquer sur « suite » : L'opérateur se trouve sur l'écran correspondant à l'étape 3 (informations sur les articles) de la création d'un DAE.

Ajouter Type de colis avec, par exemple, les données suivantes

|                                |                                       | Arti                   | icles                                                                                                    | ?                      |
|--------------------------------|---------------------------------------|------------------------|----------------------------------------------------------------------------------------------------|------------------------|
| Caractér                       | istiques de l'article                 |                        |                                                                                                    |                        |
| Catégorie<br>produit<br>accise | E480 : 2710 11 21, 2710 11 25 et 2710 | 19 29, en trafics comm | nerciaux de vrac                                                                                                    |                        |
| 19 Code p                      | produit - nomenclature combinée       | 27101121               |                                                                                                    |                        |
| 20 Quanti                      | té                                    | 16 000                 | Litre (température à 15°C)                                                                                                    |                        |
| 21 Poids                       | brut                                  | 18 000                 | kg                                                                                                    |                        |
| 22 Poids                       | net                                   | 160 000                | kg                                                                                                    |                        |
| 18 Masse                       | volumique                             |                        |                                                                                                    |                        |
| Designati                      | on Commerciale                        | White sp:              | irit                                                                                                    | 350 caractères maximum |
| Nom de la                      | a marque des produits                 | esprit w               | hite                                                                                                    | 350 caractères maximum |
| Conditio                       | nnement de l'article                  |                        |                                                                                                    |                        |
|                                | AJOUTER TYPE COLIS                    |                        |                                                                                                    |                        |
|                                |                                       |                        | GAMMA                                                                                                    |                        |
|                                |                                       |                        | Criticity of the second second s |                        |
|                                |                                       | Conditionnem           | ent de l'article                                                                                                    | ?                      |
|                                |                                       |                        |                                                                                                    |                        |
| 18 Typ                         | e de colis                            |                        | TY                                                                                                    |                        |
| 18 Non                         | nbre de colis                         |                        | 1 1                                                                                                    | 5 caractères maximum   |
| Scellés                        | s (des colis)?                        |                        | 🔿 Oui 💿 Non                                                                                                    |                        |
|                                |                                       | ENREGI                 | STRER COLIS                                                                                                    |                        |
|                                |                                       |                        |                                                                                                    |                        |

| Tableau récapitulatif cond | itionnement        |                                    |                              |     |
|----------------------------|--------------------|------------------------------------|------------------------------|-----|
| Type de colis              | Nombre de<br>colis | Identification scellés commerciaux | Informations sur les scellés |     |
| Citerne cylindrique        | 1                  |                                    |                              | 1 🖸 |
| AJOUTER L'A                | RTICLE             | REMISE À ZERO                      |                              |     |

La citerne est reprise dans le tableau recapitulatif du conditionnement :

#### Puis ajouter l'article

| Tab | leau récapitulatif des articles                                                   |                         |                      |          |           |            |   |
|-----|-----------------------------------------------------------------------------------|-------------------------|----------------------|----------|-----------|------------|---|
| N°  | Cat.Prod.Accises                                                                  | Code prod. NC - Desi    | ignation commerciale | Quantité | Poids net | Poids brut |   |
| 1   | E480 : 2710 11 21, 2710 11 25 et<br>2710 19 29, en trafics<br>commerciaux de vrac | 27101121 : White spirit |                      | 16 000   | 16 000    | 18 000 📝   | 1 |
|     | RETO                                                                              | UR                      | SAUVEGARDER BROUIL   | LON      | CON       | TRÔLER     |   |
|     |                                                                                   |                         | EMETTINE             |          |           |            |   |

Émettre alors le DAE

La boite de dialogue suivante demande confirmation : cliquez sur oui

| CONFIRMATION          |         |
|-----------------------|---------|
| Confirmer             |         |
| Voulez-vous émettre l | e DAE ? |
| OUI                   | NON     |

La page indiquant le n° de DAE apparaît alors.

| ACCUEIL                                                                                                    |      |
|----------------------------------------------------------------------------------------------------|------|
| FR000064W7027 Raffinage et distribution 2 [INSEE SIRET N° 000200136]                                                                                                    |      |
|                                                                                                    |      |
| > Le DAE (n°10FRG039200000074581) a bien été EMIS. Vous pouvez le consulter en utilisant le menu en haut de l'écran, via la Consultation des DA<br>départ ou la Recherche de DAE. | E de |

## <u>Étape 2</u>: APUREMENT INDIRECT PAR LA STÉ RAFFINAGE ET DISTRIBUTION

**1** – Cliquer sur « Consulter DAE Départ » pour vérifier que le DAE créé précédemment se trouve bien dans la liste des DAE pour lesquels la SOCIETE DE PRODUITS ENERGETIQUES est destinataire.

| CONSUL        | CONSULTATION DAE DEPART                                               |                     |                   |       |                   |                            |                             |                 |           |   |
|---------------|-----------------------------------------------------------------------|---------------------|-------------------|-------|-------------------|----------------------------|-----------------------------|-----------------|-----------|---|
| FR000064W7027 | FR000064W7027 Raffinage et distribution 2 [IN SEE SIRET N° 000200136] |                     |                   |       |                   |                            |                             |                 |           |   |
| Consultation  | des DAE de déj                                                        | part                |                   |       |                   |                            |                             |                 |           |   |
|               |                                                                       |                     |                   |       |                   |                            |                             |                 | xis 🕵     |   |
|               | PROC.<br>SECOURS                                                      | BROUILLON           | EMIS<br>INCOMPLET | EMIS  | REFUSE            | ANNULE                     | APURE CI                    | OTURE           | TOUS      | s |
|               | Date<br>d'expédion                                                    | Date de<br>création | Nº CRA            |       | N° Réf<br>interne | Nº Accises<br>destinataire | Nom du<br>destinataire      | Lieu<br>livrais | de<br>son |   |
| c             | 07/12/10                                                              | 07/12/10            | 10FRG03920000000  | 74581 | SGYS_exo1PE       | FR000049W7023              | Société de produits         | FR000000        | 000049    |   |
| 2             | 24/11/10                                                              | 24/11/10            | 10FRG03920000000  | 66811 | GRL01             | NL03800001227              | VOPAK OIL<br>ROTTERDAM B.V. | NLW0000         | 136747    |   |
| 2             | 24/11/10                                                              | 24/11/10            | 10FRG03920000000  | 66531 | GRL01             | FR000078W7025              | Société carburants          | FR000000        | 000078    |   |
| _             |                                                                       |                     |                   |       | Page 1/1          |                            |                             |                 |           |   |

2 - Sélectionner le DAE => ouverture d'un pop-up détail du DAE et présence, en bas des boutons suivants :

| Tableau récapitulatif des articles                                                 |  |                             |          |           |            |  |  |
|------------------------------------------------------------------------------------|--|-----------------------------|----------|-----------|------------|--|--|
| N° Cat.Produit.Accise                                                              |  | Code Prod- nomenc. combinée | Quantité | Poids net | Poids brut |  |  |
| 2710 11 21, 2710 11 25 et 2710<br>1 19 29, en trafics commerciaux de<br>vrac       |  | 27101121 : White spirit     | 16 000.0 | 16 000.0  | 18 000.0   |  |  |
| ENREGISTRER EN TANT QUE MODÈLE CHANGER DE DESTINATION ANNULER APURER INDIRECTEMENT |  |                             |          |           |            |  |  |
| Vie du DAE                                                                         |  |                             |          |           |            |  |  |

3 - Cliquer sur « APURER INDIRECTEMENT » :

Renseigner les différents champs du certificat de réception et valider => ouverture d'un pop-up de confirmation. Cliquer sur « oui »

|                                                | GAMMA                          |     |
|------------------------------------------------|--------------------------------|-----|
| CREATION ACCUSE DE RECEPTIO                    | N                              |     |
| Accusé de r                                    | éception global                | ?   |
| Date d'arrivée des marchandises                | 07/12/2010 📷 JJ/MM/AAAA        |     |
| Conclusion générale du certificat de réception | Réception acceptée et conforme | ~   |
| nformations complémentaires                    |                                | 350 |
|                                                | caractères maximum             |     |
|                                                | VALIDER                        |     |

Un message de confirmation s'affiche : le DAE est apuré indirectement.

| ACCUSE DE RECEPTION                                                                                                    |
|----------------------------------------------------------------------------------------------------|
| > L'accusé de réception correspondant au DAE (n° : 10FRG039200000074581) a bien été enregistré. Vous pouvez<br>consulter le DAE et son certificat associé, en utilisant le menu en haut de l'écran, via la Consultation des DAE d'arrivée<br>ou la Recherche de DAE. |
| FERMER                                                                                                    |

## <u>Étape 3</u>: CONSULTATION DES ÉTATS CHEZ RAFFINAGE ET DISTRIBUTION 2

1 – Cliquer sur le DAE apuré indirectement.

| PROC.<br>SECOURS   | BROUILLON           | EMIS<br>INCOMPLET     | REFUSE            | ANNULE                     | APURE C                     | LOTURE                | TOUS      |
|--------------------|---------------------|-----------------------|-------------------|----------------------------|-----------------------------|-----------------------|-----------|
| Date<br>d'expédion | Date de<br>création | N° CRA                | N° Réf<br>interne | Nº Accises<br>destinataire | Nom du<br>destinataire      | Lieu o<br>livrais     | de<br>ion |
| 07/12/10           | 07/12/10            | 10FRG0392000000074581 | SGYS_exo1PE       | FR000049W7023              | Société de produit          | <sup>5</sup> FR000000 | 00049     |
| 24/11/10           | 24/11/10            | 10FRG0392000000066811 | GRL01             | NL03800001227              | VOPAK OIL<br>ROTTERDAM B.V. | NLW00001              | 136747    |
| 24/11/10           | 24/11/10            | 10FRG039200000066531  | GRL01             | FR000078W7025              | Société carburants          | FR000000              | 00078     |
|                    |                     |                       | Page 1/1          |                            |                             |                       |           |

Ouverture du pop-up « Détails DAE » détaillant le DAE apuré indirectement.

| DETAILS DAE           |  |
|-----------------------|--|
|                       |  |
| Type de circulation   |  |
| Circulation nationale |  |

Possibilité de consulter la « vie du DAE et le certificat de réception en bas de ce pop-up.

| Vie du DAE |                  |                    |               |             |  |  |
|------------|------------------|--------------------|---------------|-------------|--|--|
|            | Date             | Evénement          | Utilisateur   | Identifiant |  |  |
|            | 07/12/2010 21:57 | Emission du DAE    | FR000064W7027 | 37532       |  |  |
|            | 07/12/2010 22:07 | Apurement indirect | FR000064W7027 | 37532       |  |  |